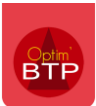

Contrairement à la facture client qui **ne peut pas être supprimée après avoir acquis un numéro de Chrono (Norme NF 525)**, la facture fournisseur peut être supprimée tant qu'elle n'a pas été exportée en comptabilité.

Optim'BTP permet de modifier et/ou supprimer les factures fournisseurs dans certaines conditions.

## Modification facture fournisseur

La facture fournisseur peut être modifiée à l'état « enregistré » et « validé ».

#### Cliquez sur Traitements > Modifier.

Attention : Toutes les informations sont modifiables (date, chantier, TVA...) <u>sauf le fournisseur</u>. En cas d'erreur sur le fournisseur, il faut supprimer la pièce et la recréer.

| 🚟 Détails f                                                                                                    | facture              |                                                                                                    | _         |                 | ×  |  |  |  |
|----------------------------------------------------------------------------------------------------|----------------------|----------------------------------------------------------------------------------------------------|-----------|-----------------|----|--|--|--|
|                                                                                                    |                      |                                                                                                    |           |                 | ?  |  |  |  |
|                                                                                                    | <u>Numéro</u>        | FAC24050016         Date         31/05/2024         Libellé         AUDENGE FACT-01152                |           |                 |    |  |  |  |
|                                                                                                    | Fournisseur          | AUDENGE         Fournisseur de AUDENGE (AUDENGE)         Réf fournisseur         FACT-01152           |           |                 |    |  |  |  |
|                                                                                                    | Tiers payeur         | AUDENGE   Fournisseur de AUDENGE (AUDENGE)                                                            |           |                 |    |  |  |  |
|                                                                                                    | Chantier (def)       | 14R0434.01         Couverture (FLERS)         Echeance         15/07/2024                             |           |                 |    |  |  |  |
|                                                                                                    | Type prestation      | Achat  Cond. règl. Tra45  Cociété Caen                                                                | -         |                 |    |  |  |  |
|                                                                                                    | TVA (def)            | TVA20 <ul> <li>C. Paiement</li> <li>SOCGEN</li> <li>Profil compta</li> <li>Entreprise</li> </ul>      | •         |                 |    |  |  |  |
|                                                                                                    |                      | Etat = Enre                                                                                           | gistre    |                 |    |  |  |  |
| Code                                                                                                    | Designation <u>d</u> | <u>Type</u><br>article Famille <u>Chantier</u> Compte de Unite Qte PAU PAT <u>TVA</u> Poste<br>charge | tvx [     | BL <b>/</b> Cde |    |  |  |  |
|                                                                                                    |                      | 0,000 0,0000 € 0,00 €                                                                                 |           |                 | -  |  |  |  |
| * Code P Désignation P Type P Famille P Chantier P Compte de PUniteP Qte P PAU P PAT P TVA P Poste P BI/Cde P<br>d'article TVA P BI/Cde P<br>ST_LIBRE VIDANGE ST 14R0434.01 60100000 U 2,000 120,0000 € 240,00 € TVA20 Chantier BL240500! |                      |                                                                                                    |           |                 |    |  |  |  |
|                                                                                                    |                      |                                                                                                    | stal : 24 | 40,00 €         |    |  |  |  |
|                                                                                                    |                      | Net Frais port Frais divers Total HT Escompte Net TVA                                                 |           | Total TTC       | 2  |  |  |  |
|                                                                                                    |                      | 240,00 € 0,00 € 240,00 € 0,00 € 240,00 € 48,0                                                         | 0€        | 288,00          | )€ |  |  |  |
| Clie                                                                                                    | sser dénoser ici     | 🔗 Traitements                                                                                         | nt        | Suivant         | >  |  |  |  |
| 0113                                                                                                    | sser, deposer for in | N Modifier                                                                                            |           |                 |    |  |  |  |
|                                                                                                    |                      |                                                                                                    | ld:74611  |                 |    |  |  |  |
|                                                                                                    |                      | Valider la facture                                                                                    | -         |                 |    |  |  |  |

# Suppression facture fournisseur

Pour modifier une information « non modifiable » il convient donc de supprimer la facture fournisseur via l'écran liste des factures pointées.

### Supprimer la pièce

A partir de l'écran liste, positionnez vous sur la facture à supprimer et cliquez sur « Supprimer ».

| Em Liste des Factures pointées / BL-Cde — |            |              |             |                    |                                   |                    |                              |                  |                   |                   |             |
|-------------------------------------------|------------|--------------|-------------|--------------------|-----------------------------------|--------------------|------------------------------|------------------|-------------------|-------------------|-------------|
|                                           |            |              |             |                    |                                   |                    |                              |                  | Rechercher        | <u>,</u>          | 9 @ 🔕       |
|                                           |            | Société      |             |                    | Numero                            |                    | <ul> <li>Suspendu</li> </ul> | F Enregistre     | Dates 🏾 Pièce     |                   |             |
|                                           |            | Person       | ne          |                    | <ul> <li>(Responsable)</li> </ul> | Contact / Acheteur | r) 🔽 En validation           | Valide           | Du                | 8                 | ~           |
|                                           |            | Chanti       | er          | $\bigtriangledown$ | -                                 |                    | ☐ Solde                      |                  | Au                |                   |             |
|                                           |            | Fournis      | seur        |                    | _                                 |                    | Comptabilisé (               | Ouri O Non O Les | deux              |                   |             |
| _                                         | <b>a</b> 1 | *            | ie i        |                    | 1¢                                | 16                 | Competitivitie (             |                  | 1000 (            |                   |             |
|                                           |            | Date pièce C | Numéro 🤇    | C Etat C           | Fournisseur                       | Code chantier      | Libelle chantier             | Responsable Q    | Contact Q Acheteu | ır 🔍 Montant HT 🖺 |             |
|                                           |            | 31/05/2024   | FAC24050016 | Valide             | AUDENGE                           | 14R0434.01 9       | 98 LOGTS FLERS - Couver      |                  |                   | 240,C 🔨           | □ Questa    |
|                                           |            | 30/05/2024   | FAC24050015 | Valide             | AUBERIVE                          | 103602 0           | Chantier de THIZY            |                  |                   | 4 519,€           | Ouvrir      |
|                                           | ۲          | 30/05/2024   | FAC24050014 | Valide             | AUDENGE                           | 103602 0           | Chantier de THIZY            |                  |                   | 56 904,3          | Créer       |
|                                           | ۲          | 30/05/2024   | FAC24050013 | Valide             | BRIGNOLES                         | 103602.02 A        | Affaire de THIZY   Compt     |                  |                   | 3 650,0           | •           |
| 8                                         | ۲          | 30/05/2024   | FAC24050012 | Valide             | AUDENGE                           | 103602.02 A        | Affaire de THIZY   Compt     |                  |                   | 2 400,0           | - Supprimer |
| lê.                                       | ۲          | 30/05/2024   | FAC24050011 | Valide             | ANGLES                            | 103602.02 A        | Affaire de THIZY   Compt     |                  |                   | 1 000,0           |             |
| -                                         | ۲          | 23/05/2024   | FAC24050010 | Valide             | ARDENTES                          | 14R0434.01 9       | 98 LOGTS FLERS - Couver      |                  |                   | 1 250,0           | imprimer 😸  |
|                                           | ۲          | 31/12/2022   | FAC14120025 | Valide             | MEYMAC                            | 14R0434.01 9       | 98 LOGTS FLERS - Couver      | Alain GIRARD     |                   | 1 000,0           |             |
|                                           | ۲          | 30/03/2022   | FAC20030005 | Valide             | MEYMAC                            | 20C0002            | Construction 20 logement     |                  |                   | 18 500,C          |             |
|                                           | ۲          | 30/03/2022   | FAC20030004 | Valide             | AUBERIVE                          | 20C0002            | Construction 20 logement     |                  |                   | 3 200,C           |             |
|                                           | ۲          | 30/03/2022   | FAC20030003 | Valide             | BEAUFORT                          | 20C0002            | Construction 20 logement     |                  |                   | 1 200,C           |             |
|                                           | ۲          | 24/03/2022   | FAC22030008 | Solde              | VAUVERT                           | 20C0002            | Construction 20 logement     |                  |                   | 13 694,2          |             |
| L                                         | ۲          | 24/02/2022   | FAC22020009 | Solde              | COLLOBRIERES                      | 20C0002            | Construction 20 logement     |                  |                   | 15 609,€          | 🖲 BL        |
|                                           | ۲          | 24/02/2022   | FAC22020007 | Solde              | VAUVERT                           | 20C0002            | Construction 20 logement     |                  |                   | 8 370,8           |             |
|                                           | ۲          | 31/01/2022   | FAC15010002 | Valide             | MEYMAC                            | 14R0434.01 9       | 98 LOGTS FLERS - Couver      | Alain GIRARD     |                   | 3 500,C           | 🔅 Etat      |

Confirmez la suppression.

## Mise à jour pour continuité du N° de Chrono après suppression de la facture fournisseur

Après la suppression d'une facture fournisseur, vous avez besoin de mettre à jour le numéro de Chrono pour assurer la continuité.

Avec les droits superviseur, accédez au paramétrage du chrono depuis **Options > Paramètres > Système > Chrono** puis « Achat-facture ».

| 📻 Paramètres          |                    |                  |                                                    |                                         |          |   | -      | $\Box$ × |  |
|-----------------------|--------------------|------------------|----------------------------------------------------|-----------------------------------------|----------|---|--------|----------|--|
|                       |                    |                  |                                                    |                                         | 6        | ? |        | 8        |  |
| ☆ Liste               | ,                  | +                | •                                                  | Libellé                                 | 5        |   |        |          |  |
|                       | ۲                  | A                | Achat-Bon de livra                                 | aison                                   | -        |   |        |          |  |
|                       | Profil             |                  |                                                    | Achat-Bon de retour                     |          |   |        |          |  |
| ⊗ Svstèm              | ne                 | A                | Achat-Document reçu sur le chantier (appli mobile) |                                         |          |   |        |          |  |
| the second second     |                    |                  |                                                    | a forma                                 | 8        |   |        |          |  |
| Societe               |                    |                  | Achat-Ordre de Reservation                         |                                         |          |   |        |          |  |
| 📟 Secteur             |                    | A                | Achat-Ordre de Fa                                  | abrication                              |          |   |        |          |  |
| 📋 Bibliothèque        |                    | A                | Achat-Numero Inventaire                            |                                         |          |   |        |          |  |
| Dossier               |                    | A                | Achat-Regule                                       |                                         | _        |   |        |          |  |
|                       |                    | V                | Vente-Devis                                        |                                         | <b>T</b> |   |        |          |  |
| Congès                |                    |                  |                                                    |                                         |          |   | Désaci | tiver 🔲  |  |
| 🐲 Serv. achat / Stock | < / Atelier / Parc | Libellé          | 7                                                  | Achat-Facture                           |          |   |        |          |  |
| Mail                  |                    |                  |                                                    |                                         |          | - |        |          |  |
| Chrono                | E                  | Type             | 6                                                  | alobal                                  |          | • |        |          |  |
|                       |                    | Réinitialisation | 1 [                                                | Permanent                               |          | • |        |          |  |
| 🗢 Scanner             |                    | Nb de positio    | ons (de 3 à 5)                                     |                                         |          | 4 |        |          |  |
|                       |                    |                  |                                                    |                                         |          |   |        |          |  |
| Droit utilisateur     |                    | Structure        | F                                                  | FAC <an><mo><chrono></chrono></mo></an> |          |   |        |          |  |
| A                     |                    |                  |                                                    |                                         |          |   |        |          |  |

## Cas 1 : la facture supprimée est la dernière facture enregistrée dans Optim'BTP

Dans ce cas de figure il convient simplement de réduire de 1 le numéro de chrono dans les paramètres.

#### Double cliquez dans la cellule « Valeur » et indiquez le nouveau numéro de Chrono.

Exemple : La facture n°16 a été créée puis supprimée, le chrono est actuellement à 16. La prochaine facture devrait prendre le numéro 17. **Il convient donc de mettre à 15 pour que la prochaine facture prenne le numéro de la facture supprimée, n°16.** 

| Modifier les dernières valeurs de chrono                                                                                  | — [       | ×                  |  |  |  |  |  |
|----------------------------------------------------------------------------------------------------|-----------|--------------------|--|--|--|--|--|
|                                                                                                    |           |                    |  |  |  |  |  |
| Veuillez saisir dans le tableau les dernières valeurs utilisées pour la<br>(le prochain chrono aura la valeur +1)         | e chrono. |                    |  |  |  |  |  |
| <sup>◆</sup> Société/Secteur <b>q</b> <sup>◆</sup> Année <b>q</b> <sup>◆</sup> Mois <b>q</b> <sup>◆</sup>                 | Valeur    | <b>Q</b> 🖺<br>16 🔨 |  |  |  |  |  |
|                                                                                                    |           |                    |  |  |  |  |  |
| modifier les dernières valeurs de chrono                                                                                  |           | ×                  |  |  |  |  |  |
|                                                                                                    |           |                    |  |  |  |  |  |
| Veuillez saisir dans le tableau les dernières valeurs utilisées pour le chrono.<br>(le prochain chrono aura la valeur +1) |           |                    |  |  |  |  |  |
| <sup>¢</sup> Société/Secteur♀ <sup>¢</sup> Année ♀ <sup>¢</sup> Mois ♀ <sup>¢</sup>                                       | Valeur    | <b>्</b> 🖥         |  |  |  |  |  |
|                                                                                                    |           |                    |  |  |  |  |  |
|                                                                                                    |           |                    |  |  |  |  |  |

# Cas 2 : la facture supprimée n'est pas la dernière facture enregistrée dans Optim'BTP (d'autres factures ont été enregistrées depuis)

Dans ce cas de figure la suppression de la facture va générer une « non-continuité » dans la numération du Chrono des factures.

#### Il convient de noter/mémoriser le dernier numéro de facture enregistré, par exemple le n°32.

Puis modifier le Chrono au n°15 et générer la facture n°16 dans notre exemple.

Puis repositionner le numéro de Chrono de la dernière facture enregistrée, au n°32 dans notre exemple.

Précision : si le paramétrage de la réinitialisation du numéro Chrono est « non permanant », ou autrement dit, si la réinitialisation du Chrono est « mensuelle » ou « annuelle » ; la nouvelle facture générée qui prendra le numéro de chrono de la facture supprimée doit impérativement être datée du même mois ou la même année que la facture supprimée.